## Instrukcja konfiguracji czytnika ACR 85 / ACR 1222

Jeśli po podłączeniu czytnika do komputera zostaje on zainstalowany w sposób widoczny jak na poniższym zdjęciu to mogą pojawić się problemy z odczytem certyfikatów z kart kryptgraficznych na etapie logowania do aplikacji Żródło PL.ID.

Sprawdzenie:

Na ikonie *Komputer* klikamy prawym przyciskiem myszy i wybieramy *Zarządzaj,* z listy wybieramy *Menadżer urządzeń,* rozwijamy *Czytniki kart inteligentnych* 

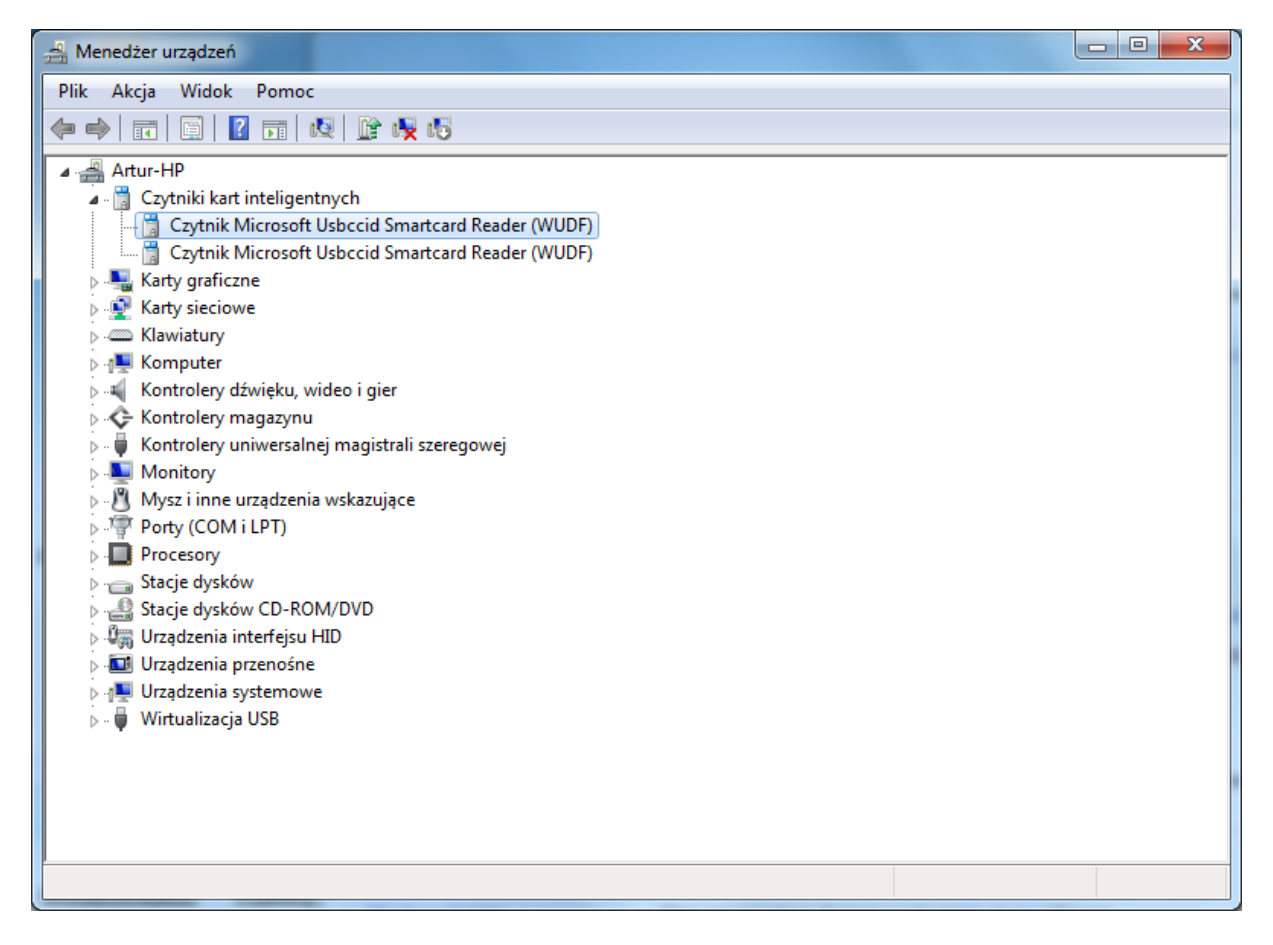

Lista kroków do wykonania

## Krok 1.

W celu poprawnego skonfigurowania czytników konieczne jest ręczne wgranie właściwych sterowników dla danego modelu czytnika. Poniżej znajdują się odnośniki skąd można pobrać właściwe sterowniki.

ACR85 https://ankiety.obywatel.gov.pl/documents/10181/0/ACR85+v1.0.0.1.zip

ACR1222 https://ankiety.obywatel.gov.pl/documents/10181/0/ACR1222+v4.0.0.3.zip

Krok 2.

W *Menadżerze urządzeń*, rozwijamy *Czytniki kart inteligentnych*, klikamy prawym przyciskiem myszy na czytnik i wybieramy opcję pokazaną na zdjęciu: *"Aktualizuj oprogramowanie sterownika"* 

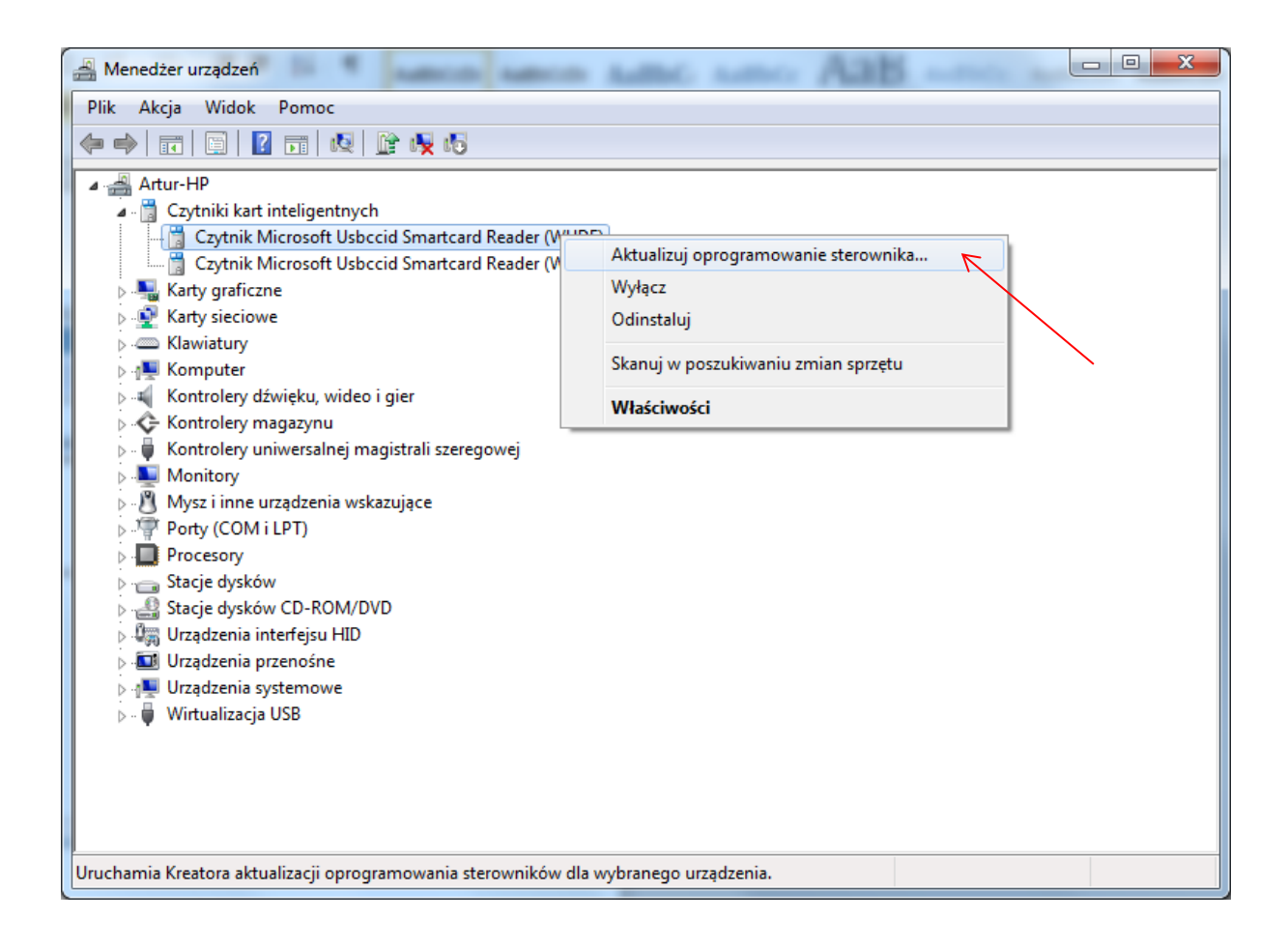

Krok 3.

W kolejnym oknie klikamy na drugą opcję:

"Przeglądaj mój komputer w poszukiwaniu oprogramowania sterownika"

|                                                                                                    | ×      |
|----------------------------------------------------------------------------------------------------|--------|
| 🕞 🗓 Kreator aktualizacji sterowników - Czytnik Microsoft Usbccid Smartcard Reader (WUDF)                                                                                                    |        |
| W jaki sposób chcesz wyszukać oprogramowanie sterownika?                                                                                                    |        |
| Wyszukaj automatycznie zaktualizowane oprogramowanie<br>sterownika<br>System Windows wyszuka najnowsze oprogramowanie sterownika urządzenia na<br>tym komputerze i w Internecie, jeśli tej opcji nie wyłączono w ustawieniach<br>instalacji urządzenia. |        |
| Przeglądaj mój komputer w poszukiwaniu oprogramowania<br>sterownika<br>Odszukaj i zainstaluj oprogramowanie sterownika ręcznie.                                                                                                    |        |
|                                                                                                    | Anuluj |

Krok 4.

W dalszej kolejności klikamy na przeglądaj i wskazujemy katalog, w którym znajdują się wypakowane sterowniki do naszego czytnika, te pobrane w kroku 1., po wskazaniu katalogu klikamy "*Dalej*" w celu instalacji sterowników.

| ×                                                                                                    |
|----------------------------------------------------------------------------------------------------|
| Co 👔 Kreator aktualizacji sterowników - Czytnik Microsoft Usbccid Smartcard Reader (WUDF)                                                                        |
| Wyszukaj oprogramowanie sterownika na tym komputerze                                                                                                    |
| Wyszukaj oprogramowanie sterownika w tej lokalizacji:                                                                                                    |
| C:\Users\Artur\Desktop\acr8511                                                                                                    |
| Vwzględnij podfoldery                                                                                                    |
|                                                                                                    |
| Pozwól mi wybrać z listy sterowników urządzeń na moim<br>komputerze                                                                                              |
| Lista zawiera zainstalowane oprogramowanie sterowników zgodnych z tym urządzeniem oraz oprogramowanie wszystkich sterowników dla urządzeń z tej samej kategorii. |
|                                                                                                    |
|                                                                                                    |
| Dalej Anuluj                                                                                                    |

Krok 5.

Jeśli otrzymamy komunikat jak na zdjęciu poniżej to znaczy że sterownik został poprawnie zainstalowany.

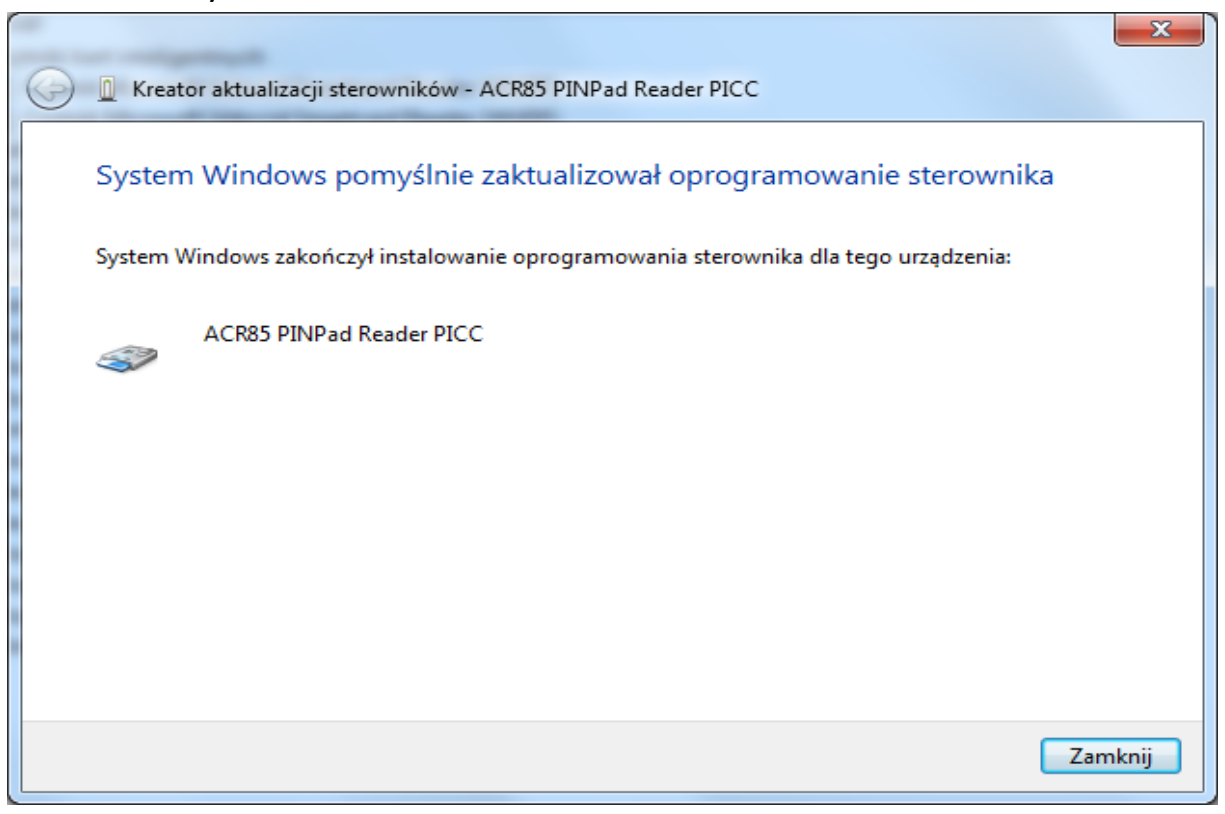

Krok 6.

Z racji tego, że czytnik wykrywany jest jako 2 urządzenia konieczne jest powtórzenie całej procedury również dla drugiego modułu.

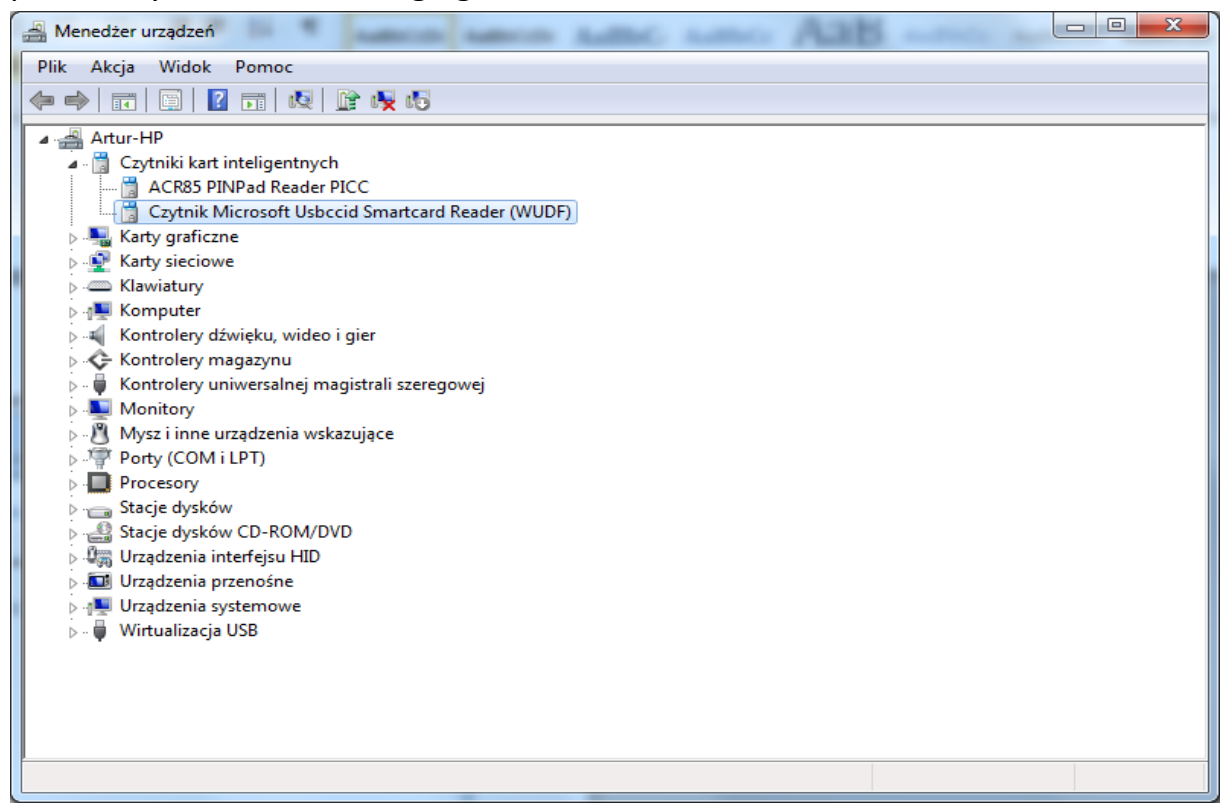

```
Krok 7.
```

Sprawdzenie: jeśli wszystko przebiegło pomyślnie to powinniśmy otrzymać efekt jak na zdjęciu poniżej.

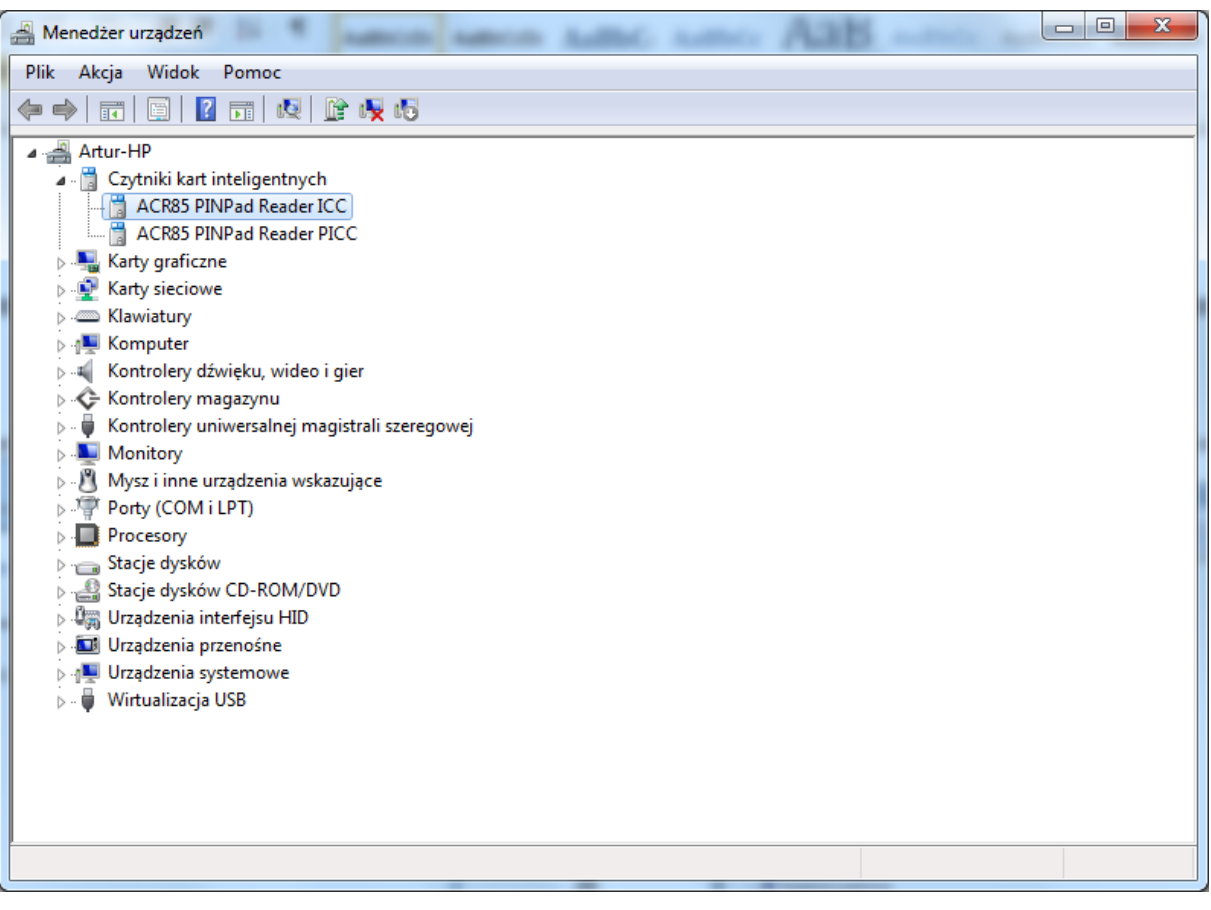

W przypadku czytnika ACR1222 procedura konfiguracji wygląda analogicznie.

W przypadku czytnika ACR1222 jeśli jest on właściwie wykrywany w *Menadżerze urządzeń,* ale mimo wszystko jest problem z odczytem danych z karty należy zwrócić uwagę na wersję sterownika jaki został zainstalowany. Problem wystepuje na sterowniku w wersji 1.0.0.0.

Zalecamy sprawdzenie wersji pliku sterownika. Można to sprawdzić klikając 2 razy na czytnik w *Menedżerze urządzeń* i w nowym oknie które się pojawi przechodzimy na zakładkę *Sterownik*, na poniższym zrzucie widać wersję sterownika.

| Właściwości: ACR1222 Dual Reader ICC |                                                                                                    |  |
|--------------------------------------|----------------------------------------------------------------------------------------------------|--|
| Ogólne Sterownik Szcz                | egóły                                                                                                    |  |
| ACR1222 Dual Reader ICC              |                                                                                                    |  |
| Dostawca<br>sterownika:              | Advanced Card Systems Ltd.                                                                                    |  |
| Data sterownika:                     | 2014-04-28                                                                                                    |  |
| Wersja<br>sterownika:                | 4.0.0.3 <                                                                                                    |  |
| Podpis cyfrowy:                      | Microsoft Windows Hardware Compatibility<br>Publisher                                                         |  |
| Szczegóły sterownika                 | Wyświetla informacje szczegółowe na temat<br>plików sterownika.                                               |  |
| Aktualizuj sterownik                 | Aktualizuje oprogramowanie sterownika dla tego<br>urządzenia.                                                 |  |
| Przywróć sterownik                   | Przywraca poprzednio zainstalowany sterownik,<br>jeśli po zaktualizowaniu sterownika urządzenie<br>nie działa |  |
| Wyłącz                               | Wyłącza wybrane urządzenie.                                                                                   |  |
| Odinstaluj                           | Odinstalowuje sterownik (zaawansowane).                                                                       |  |
|                                      | OK Anuluj                                                                                                    |  |

Znane są problemy ze sterownikiem w wersji 1.0.0.0 z tego powodu zalecana jest aktualizacja sterownika do wersji 4.0.0.3. według powyżej opisanych kroków.

Zespół Service Desk PL.id portal zgłoszeniowy: <u>https://pomoc.coi.gov.pl</u> tel. (42) 253 54 99 wew. 2 Centralny Ośrodek Informatyki Al. Marszałka Piłsudskiego 76 90-330 Łódź